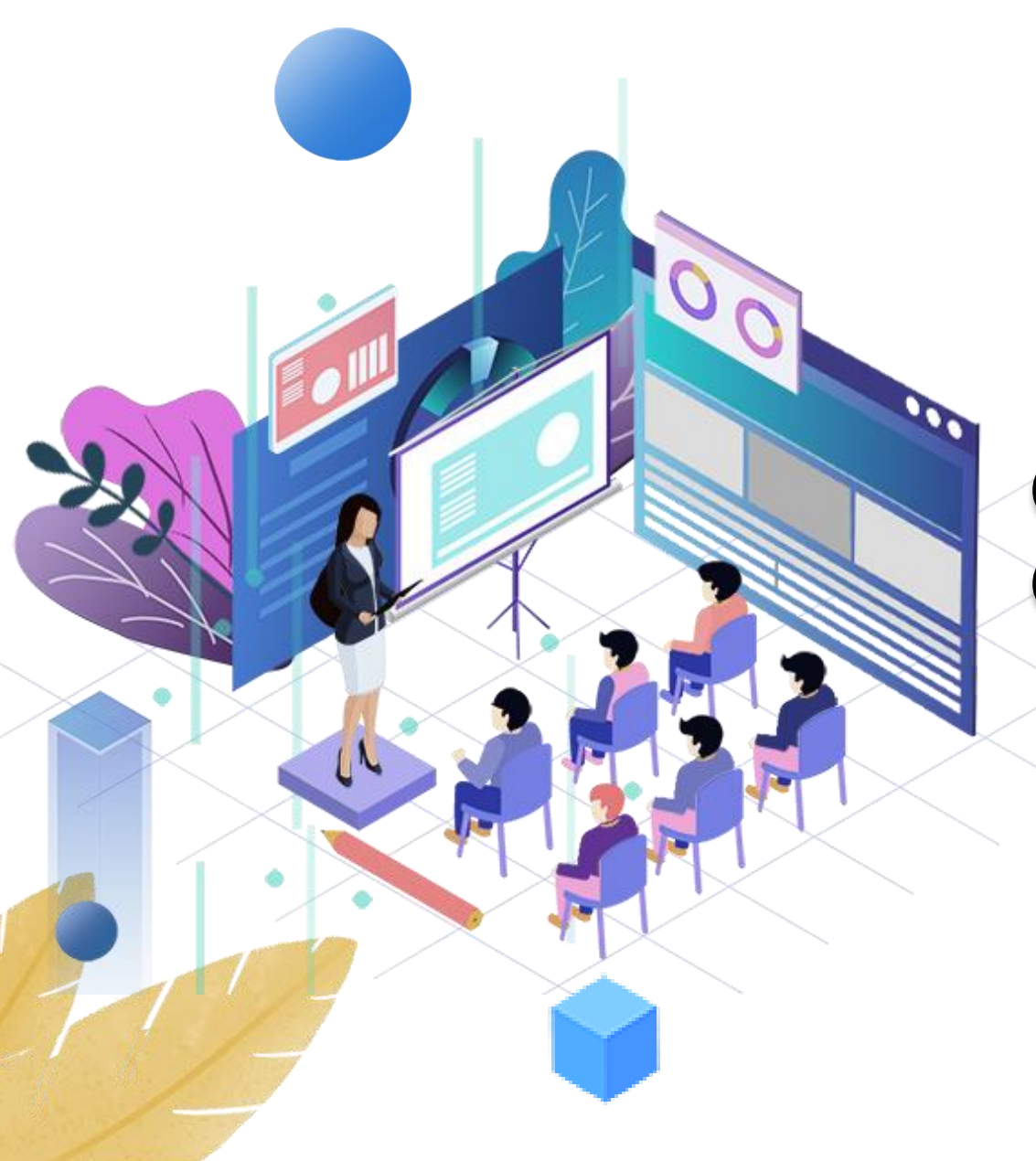

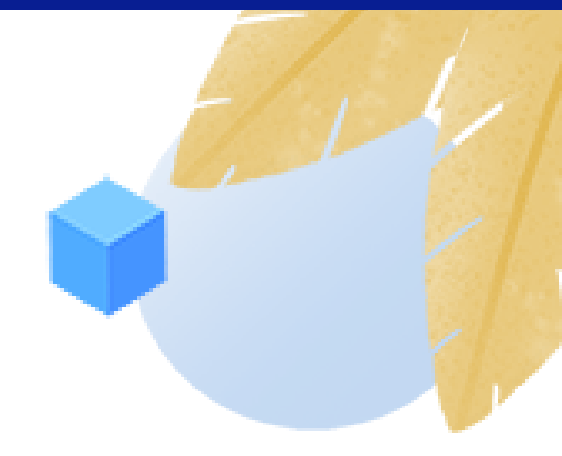

## Questionnaire Star & Multi Questions Answering Machine

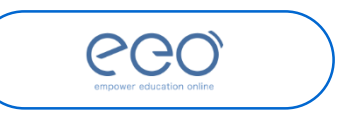

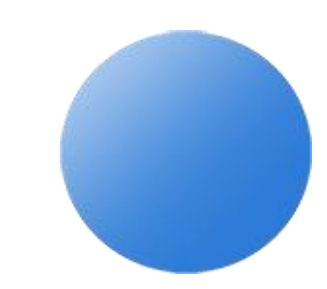

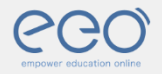

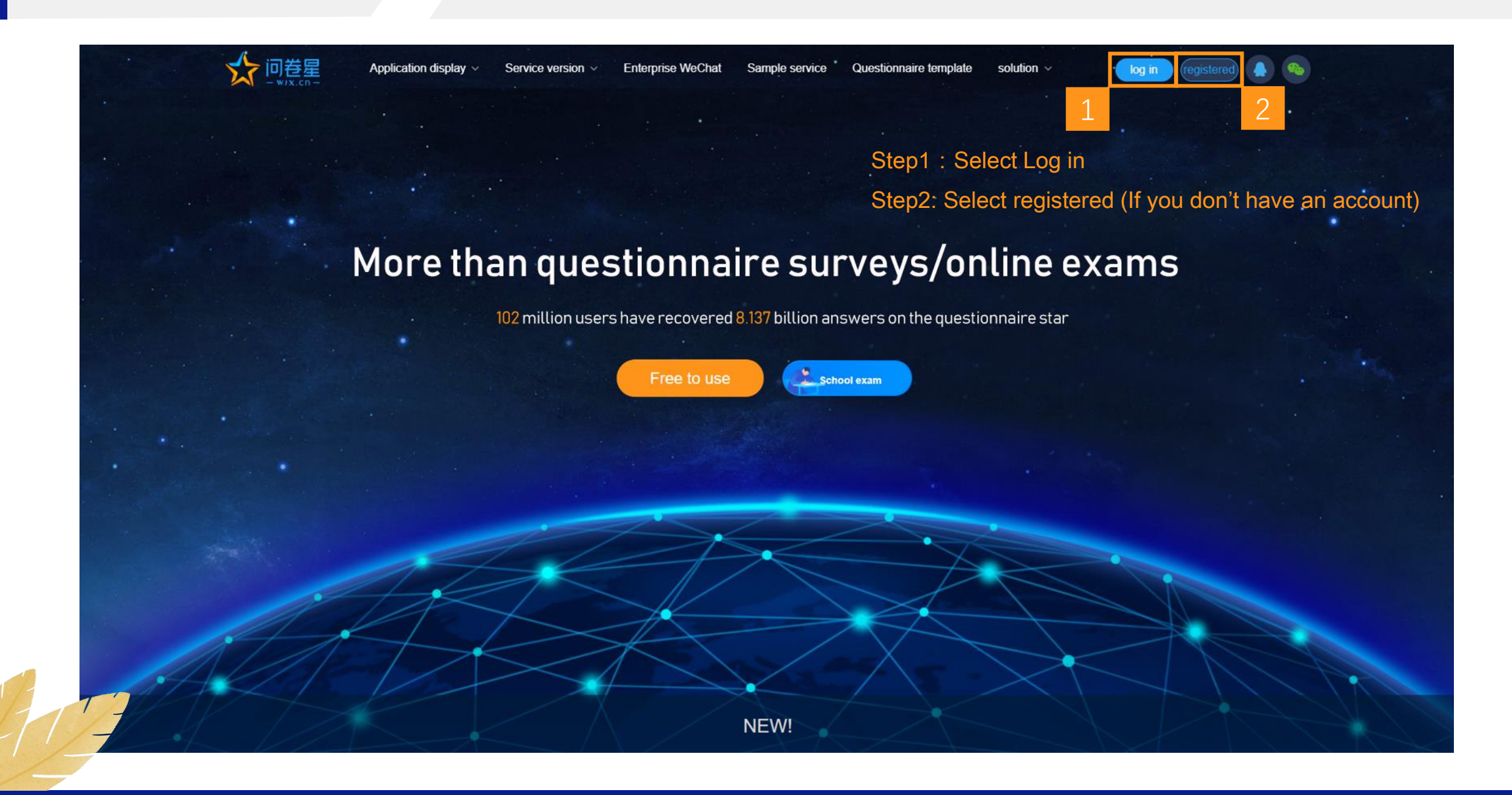

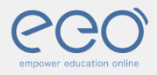

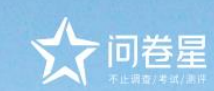

8-20 letters, numbers or special symbols

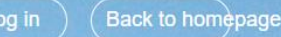

## **User registration**

 $R\,$  English and numbers are supported, and cannot be modi

8~20 letters, numbers or special symbols

You can log in to the questionnaire star through your mot

✓ I agree to the Questionnaire Star "User Service Agreement" and "Privacy Policy"

Create user

Already have an account, log in now

Letters and numbers are supported, cannot be modified after registration

You can log in to the questionnaire star through your phone number

"Climbing to the top of Wugong Mountain" Taken on the February walking tour of the questionnaire star team

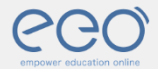

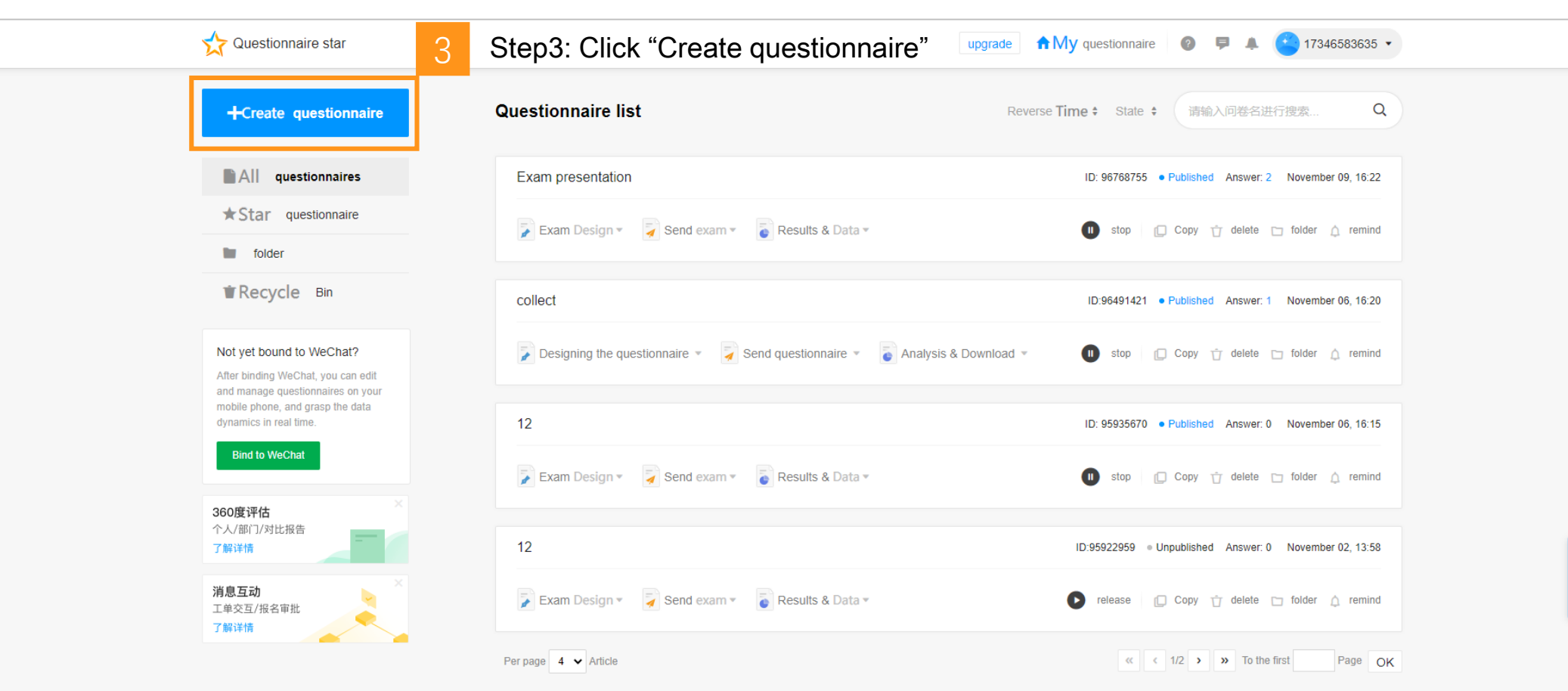

![](_page_3_Picture_3.jpeg)

![](_page_4_Picture_0.jpeg)

![](_page_4_Picture_1.jpeg)

HT-

![](_page_5_Picture_0.jpeg)

![](_page_5_Picture_1.jpeg)

![](_page_6_Picture_0.jpeg)

![](_page_6_Picture_1.jpeg)

![](_page_7_Picture_0.jpeg)

![](_page_7_Picture_1.jpeg)

ustomer Service

![](_page_8_Picture_0.jpeg)

![](_page_8_Picture_1.jpeg)

![](_page_9_Picture_0.jpeg)

| 11                                |                                                                                                |
|-----------------------------------|------------------------------------------------------------------------------------------------|
| ∭ 新建文本文档.txt - 记事本                |                                                                                                |
| 文件(F) 编辑(E) 格式(O) 查看(V) 帮助        | ( <u>H</u> )                                                                                   |
| <b>{</b> 10                       |                                                                                                |
| "url":"https://ks.wjx.top/jq/9592 | <b>6170.aspx</b> ", Step12: Replace the content in this location with the link you just copied |
| "uid":true,                       |                                                                                                |
| "nickname":true,                  |                                                                                                |
| "identity":true,                  |                                                                                                |
| "size":"800x600,610x396",         |                                                                                                |
| "classin_authority":false}        |                                                                                                |
|                                   | Step11: Create a new TXT document and enter this parameter                                     |

![](_page_10_Picture_0.jpeg)

![](_page_10_Picture_1.jpeg)

|   | Open                                |   |
|---|-------------------------------------|---|
|   | Edit                                |   |
| 0 | Share with Skype                    |   |
|   | 创建压缩文件(A)                           |   |
|   | 添加到文件"New Text Document.zip"        |   |
|   | 压缩到 "New Text Document.zip" 并 Email |   |
|   | 预览                                  | > |
| 4 | 用小黑记事本打开                            |   |
| Ð | Scan with Windows Defender          |   |
| Ø | Share                               |   |
|   | Open with                           | > |
|   | Give access to                      | > |
|   | Restore previous versions           |   |
|   | Send to                             | > |
|   | Cut                                 |   |
|   | Сору                                |   |
|   | Create shortcut                     |   |
|   | Delete                              |   |
|   | Rename                              |   |
|   | Properties                          |   |
|   | ropenes                             |   |

![](_page_10_Picture_3.jpeg)

![](_page_10_Picture_4.jpeg)

![](_page_11_Picture_0.jpeg)

| C                   |                             | Au         | thorized Resources | My Drive    | Library    |               |      | - 0                      | × |
|---------------------|-----------------------------|------------|--------------------|-------------|------------|---------------|------|--------------------------|---|
|                     | Courseware Bank             | Task Bank  | Question Bank      |             |            |               |      |                          |   |
| <b>☆</b><br>ClassIn | $\leftarrow \rightarrow $ C | Courseware |                    |             |            | A total of 42 | Q Se | arch current folder file |   |
| •                   | E Filename                  | ~          |                    |             |            |               | Size | Date                     |   |
| Contacts            | 🞦 Sent                      | files      |                    |             |            |               | -    | 09/26/2019 16:35:3       | 5 |
| Drive               | necei                       | ived files |                    |             |            |               | -    | 04/14/2020 08:31:5       | 1 |
|                     |                             |            |                    |             |            |               |      |                          |   |
| Course              |                             |            |                    |             |            |               |      |                          |   |
|                     |                             |            |                    |             |            |               |      |                          |   |
|                     |                             |            |                    |             |            |               |      |                          |   |
|                     |                             |            |                    |             |            |               |      |                          |   |
|                     |                             |            |                    |             |            |               |      |                          |   |
|                     |                             |            |                    |             |            |               |      |                          |   |
|                     |                             |            |                    |             |            |               |      |                          |   |
|                     |                             |            |                    |             |            |               |      |                          |   |
| 1                   |                             |            |                    |             |            |               |      |                          |   |
| Ø                   |                             |            |                    |             |            |               |      |                          |   |
| -46                 |                             | 14 Step    | 14:Just upload the | edu file to | cloud disk |               |      |                          |   |
| ਂ                   | Upload                      | Create     |                    |             |            | Used : 520.1  | 8MB  | Supported file types     | 5 |

![](_page_11_Picture_2.jpeg)

![](_page_12_Picture_0.jpeg)

## THANKS

![](_page_12_Picture_2.jpeg)

![](_page_12_Picture_3.jpeg)